# GSMN Managed Mac Reset Guide v1.0

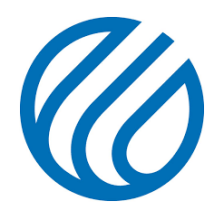

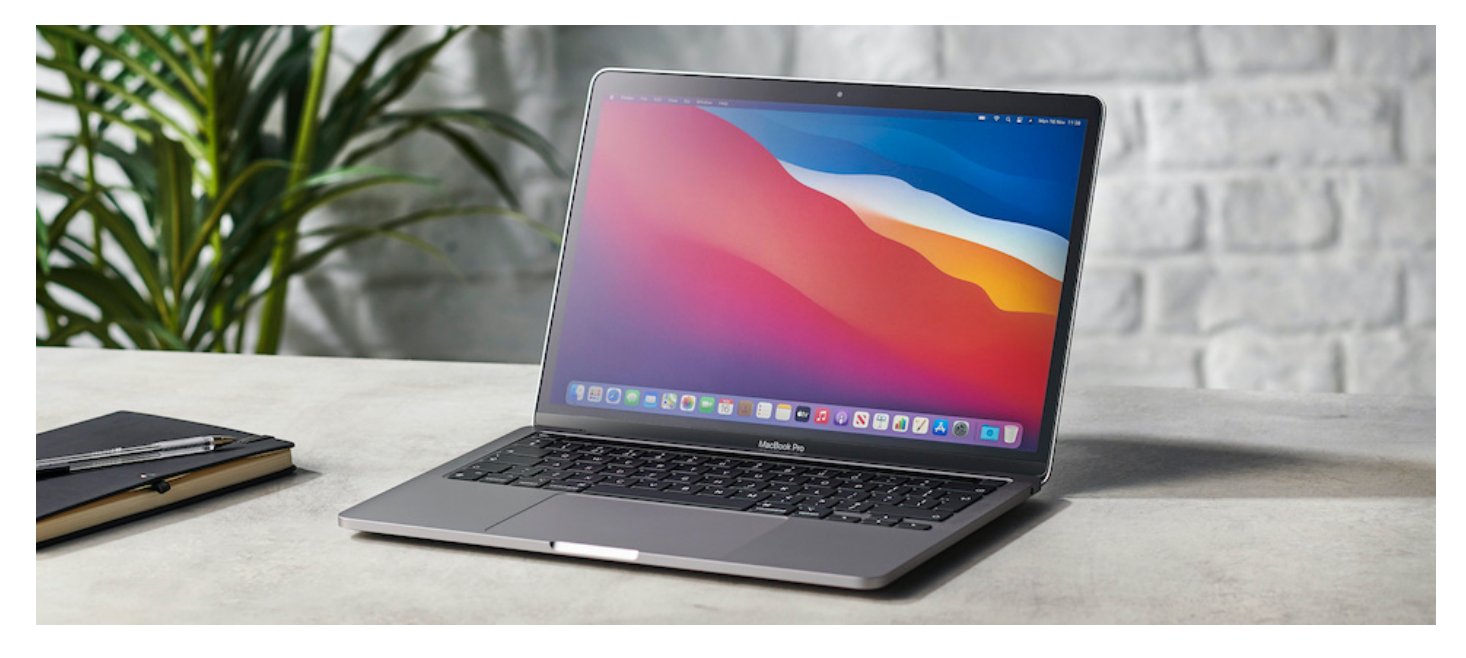

Plus d'informations sur le GSMN Managed Mac: https://jss.swissmedical.net

# Table des matières

| 1 | I   | NTRODUCTION                                           | 2 |
|---|-----|-------------------------------------------------------|---|
| 2 | Р   | PRÉREQUIS                                             | 2 |
| 3 | R   | RÉINITIALISATION À UN NOUVEAU MACOS BIG SUR TOUT NEUF | 2 |
| - | 3.1 | Via Self Service (méthode simple)                     | 2 |
| 3 | 3.2 | Manuell via le Recovery Mode                          | 3 |
| 4 | N   | MACOS SETUP ASSISTANT (POUR BIG SUR)                  | 3 |

#### 1 Introduction

Ces instructions décrivent la **réinitialisation complète** d'un *GSMN Managed Mac* à la norme Apple (Mac non géré). La réinitialisation consiste à effacer complètement le disque interne, à réinstaller macOS Big Sur et à exécuter le macOS Setup Assistant.

Un Mac réinitialisé de cette manière peut alors être utilisé comme un Mac normal non géré. En même temps, ce statut sert également de base pour la **réinstallation** (onboarding) d'un *GSMN Managed Mac*.

Important: les données de l'utilisateur stockées localement sur le Mac doivent être sauvegardées et recopiées par l'utilisateur. Le processus d'embarquement ne comprend pas la migration automatique des données!

#### 2 Prérequis

- Matériel: GSMN Managed Mac existant ou Mac non géré (nouveau)
- Réseau GSMN (AEVIS WiFi ou VPN) ou Internet
- Supprimez tous les liens matériels Apple (voir les points 2, 3,4 et 6 de cet article de support Apple): https://support.apple.com/fr-ch/HT201065)

#### 3 Réinitialisation à un nouveau macOS Big Sur tout neuf

**Important:** Ce chapitre ne doit être effectué que sur un *GSMN Managed Mac* déjà utilisé ! Avec un Mac nouvellement livré, ce chapitre peut être sauté.

#### 3.1 Via Self Service (méthode simple)

Connectez-vous au réseau GSMN (AEVIS WiFi ou VPN) et démarrez l'application **Self Service** locale. Recherchez le terme "**Erase Disk and Install macOS Big Sur**" dans le champ de recherche en haut à gauche.

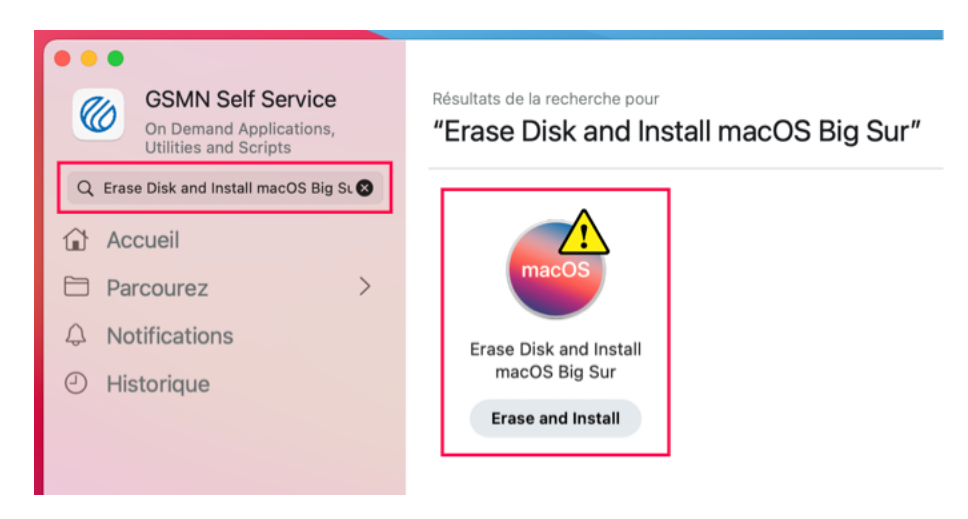

Important: Cette entrée supprime toutes vos données ! Veillez à effectuer une sauvegarde des données au préalable.

Lisez les instructions et exécutez ensuite cette entrée. Le programme d'installation de macOS sera d'abord téléchargé. Comme ce fichier est très volumineux (> 12 Go), cela prendra **environ 15 à 30 minutes** (en fonction de votre connexion réseau).

Le disque interne est alors automatiquement supprimé et macOS est réinstallé. Ce processus prend généralement **40 à 50 minutes** supplémentaires (le Mac redémarre automatiquement).

Une fois ce processus terminé, le système macOS nouvellement installé vous accueillera avec l'assistant de configuration. Veuillez continuer au chapitre 4.

#### 3.2 Manuell via le Recovery Mode

La variante manuelle n'est nécessaire que si le **Self Service** ne fonctionne plus ou s'il ne s'agit pas d'un *GSMN Managed Mac* existant.

Suivez les instructions de cet article du support Apple: <u>https://support.apple.com/fr-ch/HT208496</u>

#### 4 macOS Setup Assistant (pour Big Sur)

Après la réinstallation de macOS (ou la mise sous tension d'un tout nouvel appareil pour la première fois), l'assistant de configuration de macOS (Setup Assistant) apparaît. Nous vous recommandons de définir les paramètres suivants.

Note: tous les paramètres désactivés ici peuvent être reconfigurés individuellement plus tard sans autre forme de procès!

**Note:** Si ce Mac doit être transféré à un autre propriétaire, l'assistant de configuration peut être annulé à ce stade avec les touches **CMD+Q**. Le nouveau propriétaire peut alors faire fonctionner l'assistant plus tard.

Note: Les captures d'écran suivantes sont basées sur macOS Big Sur version 11.6. Les autres versions peuvent différer.

Sélectionnez le pays souhaité (dans notre cas "Suisse"):

| Ch | oisir un pays ou une régio                                                                                                    | n                |
|----|----------------------------------------------------------------------------------------------------|------------------|
|    | Somalie<br>Soudan<br>Soudan du Sud<br>Sri Lanka<br>Suède<br>Suisse<br>Suriname<br>Svalbard et Jan Mayen<br>Syrie<br>Tadjikistan<br>Taïwan |                  |
|    |                                                                                                    | Retour Continuer |

Ces paramètres peuvent être adoptés. Cliquez sur "Continuer":

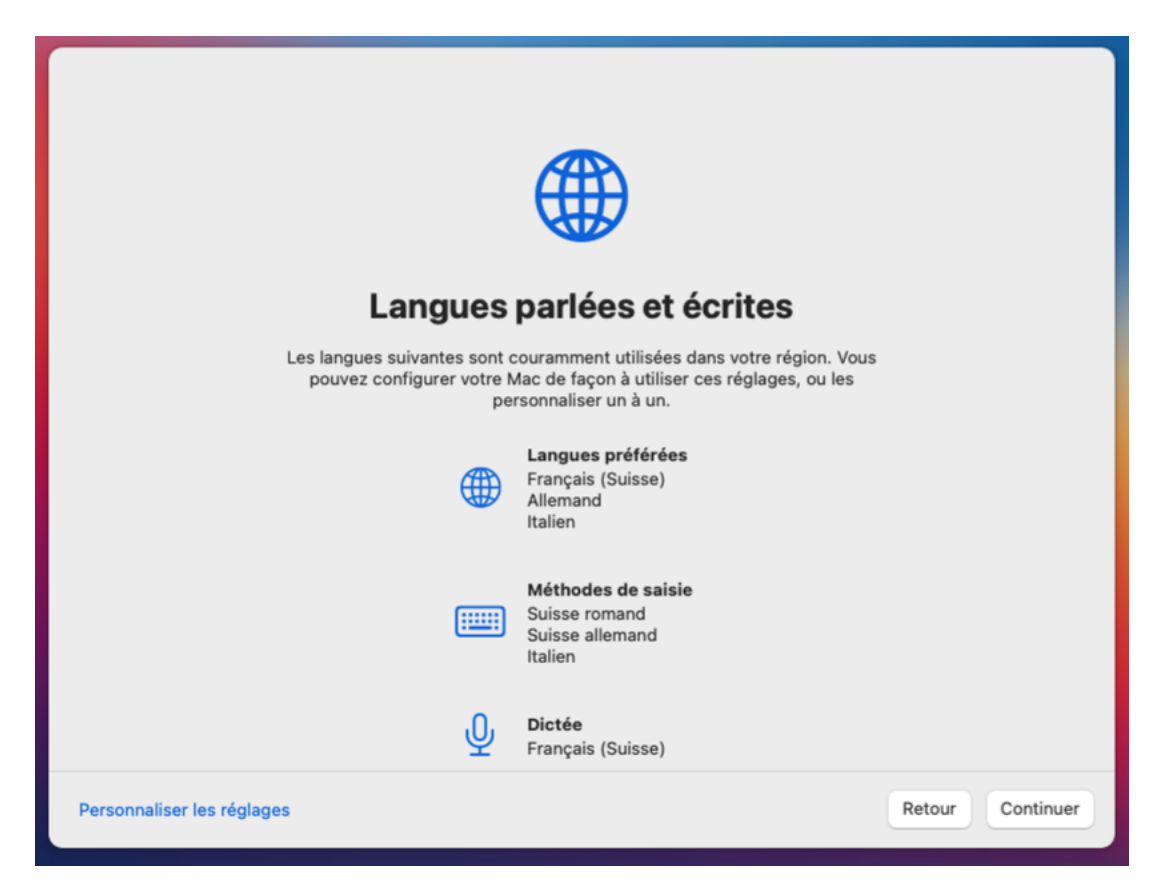

#### Cliquez sur "Pas maintenant":

| Les fonctionnalités d'ac<br>activer dès maintenant po | Access<br>Access<br>recessibilité adaptent votre<br>ur faciliter la configuration | <b>Sibilité</b><br>Mac à vos besoins spéci<br>p puis les personnaliser j | fiques. Vous pouvez les<br>plus tard dans Préférences |
|-------------------------------------------------------|-----------------------------------------------------------------------------------|--------------------------------------------------------------------------|-------------------------------------------------------|
| Systèm<br>O<br>Vision                                 | e. Découvrez les options d                                                        | de chaque catégorie ci-d                                                 | Cognition                                             |
|                                                       |                                                                                   |                                                                          | Retour Pas maintenant                                 |

## Cliquez sur "Continuer":

| <b>Données et confidentialité</b>                                                                                                    |        |           |
|----------------------------------------------------------------------------------------------------|--------|-----------|
| Cette icône apparaît lorsqu'une fonctionnalité Apple souhaite utiliser vos<br>données personnelles.<br>Toutes les fonctionnalités ne sont pas concernées, car Apple ne collecte<br>ces données que si cela est nécessaire pour activer des fonctionnalités,<br>sécuriser ses services ou personnaliser votre expérience.<br>Apple considère que la confidentialité est un droit humain fondamental.<br>Nous avons donc conçu chacun de nos produits de façon à réduire au<br>minimum la collecte et l'utilisation de vos données, à traiter ces dernières<br>sur l'appareil dans la mesure du possible, et à vous permettre de contrôler<br>la façon dont elles sont utilisées, ceci en toute transparence.<br>En savoir plus |        |           |
|                                                                                                    | Retour | Continuer |

Il est recommandé de copier manuellement les données sauvegardées après l'onboarding. Cliquez sur "**Pas maintenant**" en bas à gauche:

| Assistant migration                                                                                                    |                                     |
|----------------------------------------------------------------------------------------------------|-------------------------------------|
| Si vous avez des données sur un autre Mac ou sur un PC Windows, vous pouvez les tra<br>Mac. Vous pouvez également transférer des données depuis une sauvegarde Time Macl<br>disque de démarrage. | ansférer sur ce<br>hine ou un autre |
| Comment voulez-vous transférer vos données ?                                                                                                    |                                     |
| À partir d'un Mac, d'une sauvegarde Time Machine ou d'un disque de déma                                                                                                    | rrage                               |
| <ul> <li>À partir d'un PC Windows</li> </ul>                                                                                                    |                                     |
|                                                                                                    |                                     |
|                                                                                                    |                                     |
|                                                                                                    |                                     |
| Pas maintenant                                                                                                    | Retour Continuer                    |

Il est recommandé de lier l'Apple ID ultérieurement. Cliquez sur "**Configurer plus tard**" en bas à gauche:

| Connectez-vous avec votre identifiant Apple                                                                                                    |
|----------------------------------------------------------------------------------------------------|
| Connectez-vous pour utiliser iCloud, l'App Store et d'autres services Apple.                                                                                                    |
| Identifiant Apple E-mail                                                                                                    |
| Créer un nouvel identifiant Apple                                                                                                    |
| Identifiant Apple ou mot de passe oublié ?                                                                                                    |
| Utiliser des identifiants Apple différents pour iCloud et les achats multimédias Apple ?                                                                                                    |
| Ce Mac sera associé à votre identifiant Apple et les données telles que les photos, contacts et documents seront stockées sur iCloud pour que vous puissiez y accéder sur d'autres appareils.<br>Découvrez comment sont gérées vos données |
| Configurer plus tard Continuer                                                                                                    |

# Confirmez-le avec "Ignorer":

| e   | Ľ.                                                                                                    | × 00 |
|-----|----------------------------------------------------------------------------------------------------|------|
| L   | Souhaitez-vous vraiment ne pas ouvrir<br>une session avec un identifiant Apple ?                                       |      |
| tif | Un identifiant Apple est utilisé pour configurer<br>automatiquement l'App Store, iCloud et d'autres<br>services Apple. | It   |
|     | Ne pas ignorer Ignorer                                                                                                 |      |
| -   |                                                                                                    |      |

### Cliquez sur "Accepter":

|                  | Conditions générales                                                                                                    |
|------------------|----------------------------------------------------------------------------------------------------|
| Ir               | nportant : l'utilisation de votre ordinateur Mac, du logiciel macOS et des services associés est<br>soumise aux présentes Conditions générales. Lisez-les attentivement.                                                                                                    |
| A                | . Contrat de licence de logiciel macOS<br>FRANÇAIS                                                                                                    |
|                  | APPLE INC.<br>CONTRAT DE LICENCE DE LOGICIEL POUR macOS Big Sur                                                                                                    |
|                  | Pour utilisation sur des systèmes de marque Apple                                                                                                    |
|                  | VEUILLEZ LIRE ATTENTIVEMENT CE CONTRAT DE LICENCE DE LOGICIEL (« LICENCE ») AVANT<br>D'UTILISER LE LOGICIEL APPLE. EN UTILISANT CE LOGICIEL, VOUS RECONNAISSEZ ÊTRE LIÉ PAR<br>LES TERMES DE CETTE LICENCE. SI VOUS ÊTES EN DÉSACCORD AVEC CES TERMES, N'INSTALLEZ<br>PAS ET N'UTILISEZ PAS CE LOGICIEL. SI LES OPTIONS « ACCEPTER » OU « REFUSER » LES TERMES<br>S'AFFICHENT, CLIQUEZ SUR « REFUSER ». SI CE LOGICIEL APPLE ÉTAIT FOURNI AVEC UN<br>MATÉRIEL APPLE QUE VOUS AVEZ ACQUIS ET QUE VOUS ÊTES EN DÉSACCORD AVEC LES TERMES<br>DE LA PRÉSENTE LICENCE, VEUILLEZ RESTITUER LE MATÉRIEL EL EL LOGICIEL APPLE EN<br>QUESTION, DURANT LA PÉRIODE IMPARTIE, À L'APPLE STORE OU AU DISTRIBUTEUR AGRÉÉ OÙ<br>VOUS L'AVEZ ACQUIS, POUR EN OBTENIR LE REMBOURSEMENT, CONFORMÉMENT À LA POLITIQUE<br>APPLE DE GESTION DES RETOURS DISPONIBLE À L'APRESSE <u>THESS/Iwww.apple.com/legal/sales-</u><br>support/. POUR POUVOIR BÉNÉFICIER D'UN REMBOURSEMENT, IL VOUS FAUT RESTITUER |
| La lice<br>trouv | ince, la garantie et d'autres informations importantes sur le produit sont enregistrées sur votre système. Vous les<br>erez dans « À propos de ce Mac ». La licence est également disponible à l'adresse suivante : www.apple.com/fr/<br>legal/sla                                                                                                    |

## Confirmez à nouveau avec "Accepter":

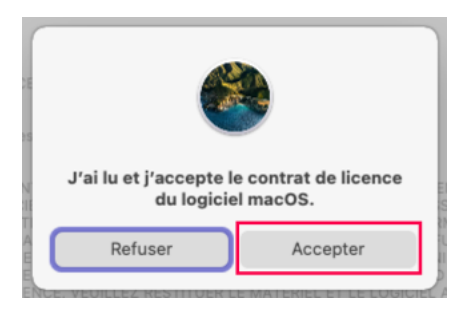

Il s'agit de votre futur compte local avec lequel vous pourrez vous connecter à ce Mac. Ce compte a toujours des droits d'administrateur par défaut ! (D'autres comptes peuvent être créés ultérieurement).

Saisissez un nom complet (nom d'affichage), un nom de compte et le mot de passe. Cliquez ensuite sur "**Continuer**":

| Cro<br>Saisissez les | éer un compte d'ordinateur<br>informations suivantes pour créer votre compte d'ordinat | eur.             |
|----------------------|----------------------------------------------------------------------------------------|------------------|
| Nom complet :        | setup                                                                                  |                  |
| Nom du compte :      | Setup<br>Celui-ci sera utilisé comme nom de votre dossier de départ.                   |                  |
| Mot de passe :       | ••••                                                                                   |                  |
| Indice :             | facultatif                                                                             |                  |
|                      |                                                                                        | Retour Continuer |

Veillez à cliquer sur "**Personnaliser les réglages**" en bas à gauche:

|                            | Configuration express                                                                                                    |        |           |
|----------------------------|----------------------------------------------------------------------------------------------------|--------|-----------|
| Les fonctior<br>Vo         | nalités et réglages ci-dessous seront configurés pour vous.<br>sus pouvez également choisir de les personnaliser.                                                      |        |           |
| T                          | Autorisez Plans et d'autres apps et services, comme<br>Localiser et Suggestions Spotlight, à collecter et à<br>utiliser des données afin de déterminer votre position. |        |           |
| 000                        | Aidez Apple à améliorer ses produits et services en<br>autorisant l'analyse de l'utilisation et des données de<br>ce Mac.                                              |        |           |
|                            | En savoir plus                                                                                                    |        |           |
|                            |                                                                                                    |        |           |
| Ļ                          |                                                                                                    |        |           |
| Personnaliser les réglages |                                                                                                    | Retour | Continuer |

Décochez la case (si elle est définie) et cliquez sur "Continuer":

| 4                                                                                                    |        |           |
|----------------------------------------------------------------------------------------------------|--------|-----------|
| Activer le service de localisation                                                                                                    |        |           |
| Le service de localisation permet à certaines apps et certains services,<br>comme Plans et les suggestions Spotlight,<br>d'obtenir et d'utiliser des données, y compris votre position<br>géographique approximative.<br>Activer le service de localisation sur ce Mac<br>À propos du service de localisation |        |           |
|                                                                                                    | Retour | Continuer |

Confirmez avec "Ne pas utiliser":

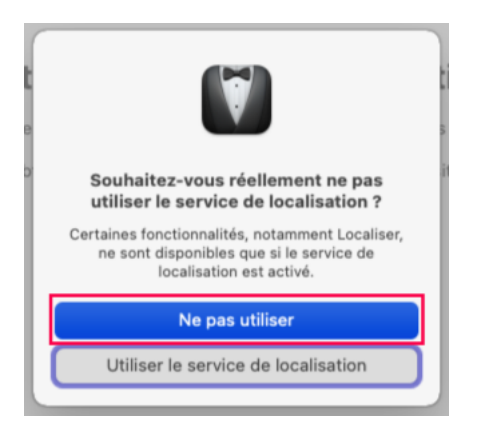

Sur la carte, cliquez avec la souris sur **la position de la Suisse** (l'Europe centrale suffit également) et sélectionnez "**Zurich -Suisse**" dans la liste en bas. Puis continuez avec "**Continuer**":

| <b>Sélectionnez votre fuseau horaire</b><br>Pour choisir un fuseau horaire, cliquez sur un point de la carte situé près de votre emplacement actuel,<br>puis sélectionnez une ville dans le menu « Ville la plus proche ». |
|----------------------------------------------------------------------------------------------------|
|                                                                                                    |
| Fuseau horaire : heure d'été d'Europe centrale                                                                                                    |
| Ville la plus proche : Zurich - Suisse 🔍                                                                                                    |
| Retour Continuer                                                                                                    |

Décochez les cases (si elles sont définies) et cliquez sur "Continuer":

| Analyse                                                                                                    |  |  |  |  |
|----------------------------------------------------------------------------------------------------|--|--|--|--|
| Aidez Apple et les développeurs d'apps à améliorer leurs produits et services.                                                                                                    |  |  |  |  |
| Partager l'analyse Mac avec Apple                                                                                                    |  |  |  |  |
| Aidez Apple à améliorer ses produits et services en envoyant<br>automatiquement les données de diagnostic et d'utilisation.<br>Les données de diagnostic peuvent inclure des informations de localisation. |  |  |  |  |
| Partager les données liées aux pannes et à l'utilisation avec les développeurs d'apps                                                                                                    |  |  |  |  |
| Aidez les développeurs d'apps à améliorer leurs apps en autorisant<br>Apple à partager avec eux les données liées aux pannes et à l'utilisation.                                                           |  |  |  |  |
| À propos de l'analyse et de la confidentialité                                                                                                    |  |  |  |  |
|                                                                                                    |  |  |  |  |
|                                                                                                    |  |  |  |  |
| Retour Continuer                                                                                                    |  |  |  |  |

Cliquez sur "Configurer plus tard" en bas à gauche:

| Temps d'écran                                                                                                |                                                                                                    |        |           |  |
|----------------------------------------------------------------------------------------------------|----------------------------------------------------------------------------------------------------|--------|-----------|--|
| Obtenez des statistiques sur votre temps d'écran<br>et définissez des limites pour ce que vous voulez gérer. |                                                                                                    |        |           |  |
| X                                                                                                    | Rapports hebdomadaires<br>Consultez des graphiques quotidiens et hebdomadaires et<br>visualisez des statistiques sur votre temps d'écran.                                                            |        |           |  |
| Ø                                                                                                    | Temps d'arrêt et limites d'app<br>Programmez une période sans écran et des limites de<br>temps quotidiennes pour des apps ou des catégories<br>d'apps.                                               |        |           |  |
| $\otimes$                                                                                                    | Restrictions relatives au contenu et à la confidentialité<br>Limitez l'accès aux réglages relatifs aux contacts, au<br>contenu explicite, aux achats et téléchargements, et à la<br>confidentialité. |        |           |  |
|                                                                                                    | Code de « Temps d'écran »<br>Gérez le temps d'écran des enfants depuis votre Mac ou<br>appareil iOS, ou utilisez un code de temps d'écran sur<br>l'appareil de votre enfant.                         |        |           |  |
| Configurer plus tard                                                                                         |                                                                                                    | Retour | Continuer |  |

Décochez la case (si elle est définie) et cliquez sur "Continuer":

| Siri                                                                                                    |  |  |  |
|----------------------------------------------------------------------------------------------------|--|--|--|
| Siri est là pour vous aider et vous faire des suggestions avant même que vous ne le demandiez, dans<br>les apps, dans les recherches et sur le clavier.                                                                                                    |  |  |  |
| Activer Demander à Siri                                                                                                    |  |  |  |
|                                                                                                    |  |  |  |
|                                                                                                    |  |  |  |
| Apple stocke les transcriptions de vos interactions avec Siri et peut examiner certaines de ces transcriptions. Siri<br>envoie également à Apple des informations telles que votre voix, la configuration de « Dis Siri », vos contacts et votre<br>position géographique afin de traiter votre requête. Ces données ne sont pas associées à votre identifiant Apple.<br>Demander à Siri, Dictée et confidentialité |  |  |  |
| Retour Continuer                                                                                                    |  |  |  |

#### Cliquez sur "Continuer":

| <b>Choisissez votre style</b><br>Sélectionnez une apparence et voyez comment cela affecte le Dock, les menus, les boutons et les<br>fenêtres.<br>Vous pourrez modifier votre choix ultérieurement dans les Préférences Système. |        |                  |  |  |
|----------------------------------------------------------------------------------------------------|--------|------------------|--|--|
|                                                                                                    |        |                  |  |  |
| Clair                                                                                                    | Sombre | Automatique      |  |  |
|                                                                                                    |        | Retour Continuer |  |  |

Ceci termine l'assistant de configuration. Le Mac peut maintenant être utilisé comme un Mac normal non géré.

**Note:** Si ce Mac doit maintenant être installé comme un *GSMN Managed Mac*, veuillez continuer avec les instructions du manuel <u>https://jss.swissmedical.net/Guides/GSMN\_Managed\_Mac\_Onboarding\_V2\_F\_1.0.pdf</u>.